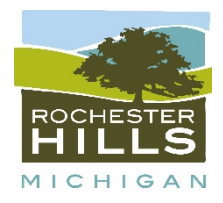

# **BUILDING DEPARTMENT**

## **CITY OF ROCHESTER HILLS**

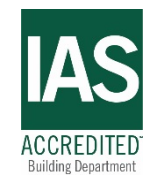

## Homeowner Applying For A Permit Online

Document # 2.2.8430

Revised 11/19/2020

Created 11/19/2020

A Homeowner whose name is listed as the property owner with the City may apply for their own permits. These permits include interior remodeling, additions, decks, accessory structures, etc. A homeowner may also apply for a permit to construct a new home provided they own the property and they intend to occupy the home as their primary residence for a period of minimum one year.

A property owner listed as an LLC cannot obtain their own permits and must retain a licensed residential contractor to perform any work on the property.

Contact the Building Department Customer Service Staff at 248-656-4615 for any questions you may have.

### Step 1: Select a Property

Enter the address of the property and click search.

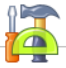

#### ATTENTION ALL CUSTOMERS

CITY HALL IS CURRENTLY CLOSED DUE TO THE EXECUTIVE ORDER 2020-21 ISSUED BY GOVERNOR WHITMER, TO SUSPEND ACTIVITIES THAT ARE NOT NECESSARY TO SUSTAIN OR PROTECT LIFE. WITH THIS ORDER IN PLACE, WE WILL NOT BE PERFORMING INSPECTIONS, SO PLEASE DO NOT SCHEDULE INSPECTIONS ONLINE THROUGH APRIL 13TH, 2020. WE UNDERSTAND EMERGENCIES DO ARISE, SO PLEASE CONTACT OUR MAIN LINE AT (248)656-4615 IF YOU HAVE A QUESTION OR CONCERN. THIS LINE IS BEING ANASWERED REMOTELY AND WE WILL MAKE SURE WE HAVE SOMEONE CONTACT YOU AS SOON AS POSSIBLE.

WE ARE STILL ACCEPTING RESIDENTIAL & COMMERCIAL BUILDING PERMIT AND TRADE PERMITS ONLINE.

#### THANK YOU FOR YOUR UNDERSTANDING AND STAY SAFE.

Welcome to the City of Rochester Hills online permit application web page. We are now accepting ALL types of permit online. If a Building permit is required for your project the Building Permit MUST be issued prior to any Trade Permit issuance.

Once your application has been submitted, it will be reviewed and processed by the Building Department Staff. You will receive and email once the application has been accepted which will provide you with a link to the City of Rochester Hills online payment web page. If you have any questions regarding this process you may contact the Building Department staff at 248-656-4615. <u>Rochester Hills - Building Department Forms & Applications</u>

| <u>Select a Property</u> | Enter Permit Details | Enter Applicant<br>Information | Estimate Fees | Submit Application |
|--------------------------|----------------------|--------------------------------|---------------|--------------------|
|                          |                      |                                |               |                    |

#### Step 1: Select a Property

Click here if you are a contractor/design professional

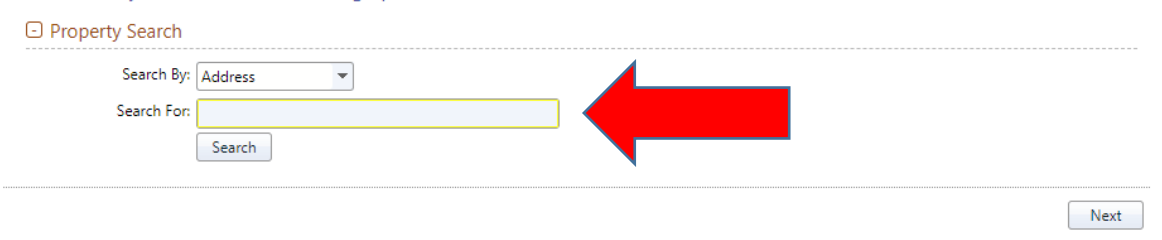

#### Click on the property address

|                         |          |         | Information                     |                     |                             |
|-------------------------|----------|---------|---------------------------------|---------------------|-----------------------------|
| ep 1: Select a Pro      | operty   |         |                                 |                     |                             |
| O Property Search       |          |         |                                 |                     |                             |
| Search By: Ar           | ddress 💌 |         |                                 |                     |                             |
| Search For: 10          | 000 test |         |                                 |                     |                             |
|                         | Search   |         |                                 |                     |                             |
| Owner Name              |          | Address |                                 | Parcel Number       |                             |
| CITY OF ROCHESTER HILLS | 5        | 1000 TE | ST DR, ROCHESTER HILLS, MI 4830 | 9- 70-15-00-000-001 |                             |
|                         |          |         |                                 |                     |                             |
|                         |          |         |                                 |                     |                             |
|                         |          |         |                                 |                     |                             |
|                         |          |         |                                 |                     |                             |
|                         |          |         |                                 |                     |                             |
|                         |          |         |                                 |                     |                             |
|                         |          |         |                                 |                     |                             |
|                         |          |         |                                 |                     |                             |
|                         |          |         |                                 |                     |                             |
|                         |          |         |                                 |                     |                             |
|                         |          |         |                                 |                     | Displaying items 1 - 1 of 1 |

Next

### Confirm that the address is correct and click next to continue

| ep 1: Select a Property Property Search Address: 1000 TEST DR Owner Name: CITY OF ROCHESTER HILLS Parcel Number: 70-15-00-000-001 | <u>elect a Property</u>                                           | Enter Permit Details                      | Enter Applicant<br>Information | Estimate Fees | Submit Application |
|----------------------------------------------------------------------------------------------------|-------------------------------------------------------------------|-------------------------------------------|--------------------------------|---------------|--------------------|
| Property Search<br>Address: 1000 TEST DR<br>Owner Name: CITY OF ROCHESTER HILLS<br>Parcel Number: 70-15-00-000-001                | ep 1: Select a Pr                                                 | operty                                    |                                |               |                    |
| Address: 1000 TEST DR<br>Owner Name: CITY OF ROCHESTER HILLS<br>Parcel Number: 70-15-00-000-001                                   | D Property Search                                                 |                                           |                                |               |                    |
|                                                                                                    | Address: 1000 TE<br>Owner Name: CITY OF<br>Parcel Number: 70-15-0 | EST DR<br>F ROCHESTER HILLS<br>00-000-001 |                                |               |                    |
| Next                                                                                                    |                                                                   |                                           |                                |               | Next               |

## Step 2: Enter Permit Details

### From the dropdown menu select the type of permit type you are apply for.

|                     | · ·                                                                                                    |                    |                   | ·· · · · ·                     |               |                    |
|---------------------|----------------------------------------------------------------------------------------------------|--------------------|-------------------|--------------------------------|---------------|--------------------|
| <u>s</u>            | elect a Property<br>1000 TEST DR                                                                                                    | <u>Enter Perm</u>  | <u>it Details</u> | Enter Applicant<br>Information | Estimate Fees | Submit Application |
| St                  | ep 2: Enter Perm                                                                                                    | it Details         |                   |                                |               |                    |
| 습                   | enter the permit type for w                                                                                                    | hich you wish to a | pply:             |                                |               |                    |
|                     | <none selected=""></none>                                                                                                    |                    | •                 |                                |               |                    |
| ran an<br>C-<br>Ple | <none selected=""><br/>COM-ADDITION<br/>COM-ALTER EXTERIOR<br/>COM-ALTER INTERIOR<br/>COM-DEMO<br/>COM-NEW BUILDING<br/>COM-NEW STRUCTURE<br/>Electrical</none> |                    |                   |                                |               |                    |
|                     | Plumbing<br>RES-ACCESSORY STRUCTI                                                                                                    | URE                | •                 |                                |               | Back Next          |

### Enter a brief description of the project.

### Enter the construction value.

### Click next to continue

| Select a Property<br>1000 TEST DR | <u>Enter Permit</u><br><u>Details</u> | Enter Applicant<br>Information | Estimate Fees | Attach Documents | Submit<br>Application |
|-----------------------------------|---------------------------------------|--------------------------------|---------------|------------------|-----------------------|
| Step 2: Enter Per                 | mit Details                           |                                |               |                  |                       |
| 🛱 Enter the permit type for       | r which you wish to apply:            |                                |               |                  |                       |
| RES-WOOD DECK                     | •                                     |                                |               |                  |                       |
| Please describe the work          | α to be done in detail:               |                                |               | •                |                       |
| Application Details               | :                                     |                                |               |                  |                       |
| Construction Det                  | tails                                 |                                |               |                  |                       |
| 😭 Constr                          | Value: 0.00                           |                                |               |                  |                       |
|                                   |                                       |                                |               |                  | Back Next             |

## Step 3: Enter Applicant Information

Confirm Contact information and enter any missing information.

You must also certify that you are the homeowner.

### Click next to continue

#### **Step 3: Enter Applicant Information**

| s a homeowner, you must verify that you are the owner the building department has on record. If the name or address do not<br>the building department to correct the issue. |
|----------------------------------------------------------------------------------------------------|
| must be registered with the City of Rochester Hills.<br>ntractor Registration form.                                                                                         |
| on on File                                                                                                    |
| ow is incorrect, please contact the municipality to resolve the issue.                                                                                                    |
| CITY OF ROCHESTER HILLS                                                                                                    |
| 1000 ROCHESTER HILLS DR                                                                                                    |
| (248) 656 4663                                                                                                    |
| BUILDING@ROCHESTERHILLS.ORG                                                                                                    |
| e owner of the property listed above.                                                                                                    |
| tion                                                                                                    |
|                                                                                                    |
|                                                                                                    |
|                                                                                                    |
|                                                                                                    |
|                                                                                                    |
| Dark Navt                                                                                                    |
|                                                                                                    |

## Step 4: Enter Applicant Information

A permit application fee is due when submitting online. You will receive an email with a link to the City of Rochester Hills online payment website once your application has been accepted.

Plan review and permit fees will be due prior to issuance of the permit.

Click next to continue.

| Select a Property<br>1000 TEST DR | Enter Permit<br>Details<br>RES-WOOD DECK: 12 x 12<br>wood | Enter Applicant<br>Information<br>Craig D McEwen<br>2483203070 | Estimate Fees | Attach Documents | <u>Submit</u><br><u>Application</u> |
|-----------------------------------|-----------------------------------------------------------|----------------------------------------------------------------|---------------|------------------|-------------------------------------|
|-----------------------------------|-----------------------------------------------------------|----------------------------------------------------------------|---------------|------------------|-------------------------------------|

#### Step 4: Estimate Fees

Estimate your permit fees by filling out the information below as accurately as possible. Note that the fees will be reviewed by department personnel, and appropriate adjustments may be made.

Once your permit application has been processed and accepted, you will receive an email with a link to the City of Rochester Hills online payment site for application and / or permit fees. A processing fee of 2.8% will be charged for all credit card payments or you may pay by e-check with no processing fee.

|                     | Bacl                  | k N      | ext          |
|---------------------|-----------------------|----------|--------------|
|                     | Total Estimated Fees: | \$1      | 00.00        |
| APP FEE DECK        |                       | \$1      | 00.00        |
| No fee items found. |                       |          |              |
| Fee Description     | Details               | Quantity | Total<br>Fee |

## Step 5: Attach Documents

Attach PDFs of the documents that pertain to the project. File names should only include alphanumeric characters, underscores or dash.

Once all documents are uploaded click next to continue.

| elect a Property<br>1000 TEST DR | Enter Permit<br>Details<br>RES-WOOD DECK: 12 x 12<br>wood | Enter Applican<br>Information<br>Craig D McEwen<br>2483203070 | t Estimate<br>Estimated A<br>\$100.0 | Fees<br>mount:<br>0 | Attach D     | ocui | <u>ments</u> | <u>Subn</u><br><u>Applica</u> | nit<br>ation |   |
|----------------------------------|-----------------------------------------------------------|---------------------------------------------------------------|--------------------------------------|---------------------|--------------|------|--------------|-------------------------------|--------------|---|
| tep 5: Attach D                  | ocuments                                                  |                                                               |                                      |                     |              |      |              |                               |              | _ |
| Attach Documents                 |                                                           |                                                               |                                      |                     |              |      |              |                               |              |   |
| Document Title                   |                                                           |                                                               | Attachment<br>Required               | Description         | File<br>Name |      |              |                               |              |   |
| PLOT PLAN                        |                                                           |                                                               | No                                   |                     |              | V    | At           | tach File                     |              |   |
| CONSTRUCTION                     | N DRAWINGS                                                |                                                               | Yes                                  |                     |              | 1    | At           | tach File                     |              |   |
| STRUCTURAL CA<br>DECK)           | ALCULATION ( SIGNED AND S                                 | EALED FOR STEEL                                               | No                                   |                     |              | V    | At           | tach File                     |              |   |
|                                  |                                                           |                                                               |                                      |                     |              |      |              |                               |              |   |
|                                  |                                                           |                                                               |                                      |                     |              | Ac   | ld Additio   | nal Document                  |              |   |
|                                  |                                                           |                                                               |                                      |                     |              |      |              |                               |              |   |
|                                  |                                                           |                                                               |                                      |                     |              |      |              | Back                          | Next         |   |

## Step 5: Submit Application

Verify that all the information entered is correct.

Read and accept the disclaimers, then click submit to complete the online application process.

| Step 6: Submit Application         Property and Application Details         Property Address       1000 TEST DR         Parcel Number       70-15-40-000-001         Work Description       12 x 12 wood deck with rail         View Additional Details       City OF ROCHESTER HILLS         Contact Information       Email         Contact Information       Email         Contact Information       Email         Statistical Names       Statistical Names         Statistical Names       Statistical Names         Statistical Fees       Statistical Names         Procent Title       Quantity       Total Fees         Document Title       Description       File Name       Statistical Names         Occurrent Title       Description       File Name       Construction PROF         Obsciclaimers       Epsiclaimers       Attached Documents       Statistical Names (Statistical Names)         Disclaimers       Statistical Construction PROFED UNIT: Internation PROCED UNIT: Internation Proceed UNIT: Internation Proceed UNIT: Internation Proceed UNIT: Internation Proceed UNIT: Internation Proceed UNIT: Internation Proceed UNIT: Internation Proceed UNIT: Internation Proceed UNIT: Internation Proceed UNIT: Internation Proceed UNIT: Internation Proceed UNIT: Internation Proceed UNIT: Internation Proceed UNIT: Internation Proceed UNIT: Internatinternation Proceed UNIT: Internation Proceed UNIT: Internatintere                                                                                                    |                                                                                                    | Enter Permit<br>Details<br>RES-WOOD DECK: 12 x 12<br>wood                                                                                                    | Enter Appli<br>Informati<br>Craig D McEv<br>248320307                                                                                      | icant<br>ion<br>wen<br>0                                                                                                    | Estimate For<br>Estimated Amo<br>\$100.00                                                                         | es Attach                                                                                                    | Documents<br>ment Attached                                                                              | <u>Subn</u><br><u>Applica</u>                  | n <u>it</u><br>ntion |
|----------------------------------------------------------------------------------------------------|----------------------------------------------------------------------------------------------------|----------------------------------------------------------------------------------------------------|----------------------------------------------------------------------------------------------------|----------------------------------------------------------------------------------------------------|----------------------------------------------------------------------------------------------------|----------------------------------------------------------------------------------------------------|----------------------------------------------------------------------------------------------------|------------------------------------------------|----------------------|
| Property and Application Details Property Address 1000 TEST DR Promer Name CITY OF ROCHESTER HILLS Owner Name CITY OF ROCHESTER HILLS Owner Name CITY OF ROCHESTER HILLS Contact Information Contact Craig D McEven Phone 2483203070 View Address Contact Information Contact Craig D McEven Phone 2483203070 View Address Contact Craig D McEven Phone 2483203070 View Address Contact Craig D McEven Phone 2483203070 View Address Contact Craig D McEven Phone Contact Craig D McEven Phone Contact Craig D McEven Phone Contact Craig D McEven Phone Contact Craig D McEven Phone Contact Craig D McEven Phone Phone Contact Craig D McEven Phone Phone Contact Craig D McEven Phone Phone | Step 6: Submit A                                                                                                    | pplication                                                                                                    |                                                                                                    |                                                                                                    |                                                                                                    |                                                                                                    |                                                                                                    |                                                |                      |
| Property Address       1000 TEST DR       Permit Type       RES-WOOD DECK         Parcel Number       70-15-00-000-001       Owner Name       CITY OF ROCHESTER HILLS         Werk Description       12 x 12 wood deck with rail       View Aeglication Details         Contact       Craig D McEwen       Email       craigmeewen@gmail.com         Phone       2483203070       View Additional Names       Status of the status of the s                                                                                                    | Property and Appl                                                                                                    | ication Details                                                                                                    |                                                                                                    |                                                                                                    |                                                                                                    |                                                                                                    |                                                                                                    |                                                |                      |
| Parcel Number       70-15-00-000-001       Owner Name       CITY OF ROCHESTER HILLS         Work Description       12 x 12 wood deck with rail       View Addication Details         Contact Information       Contact Craig D McEven       Email       craigmceven@gmail.com         Phone       2483203070       View Additional Names       Estimated Fees         Fee Description       Quantity       Total Fee         No fee items found.       App FEE DECK       \$100.00         App FEE DECK       \$100.00       \$100.00         Document Title       Description       File Name         CONSTRUCTION DRAWINGS       EPSON001.PDF       View Attachmen         Disclaimer       ILNDERSTAND THAT IN BUS SUBMIT A PERMIT APPLICATION FOR EACH PROJECT.       IUNDERSTAND THAT IN PLAN REVIEW WILL NOT PROCEED UNTIL THE PERMIT APPLICATION FOR EACH PROJECT.       IIINDERSTAND THAT THE PLAN REVIEW WILL NOT PROCEED UNTIL THE REWIT APPLICATION FOR EACH PROJECT.       IIINDERSTAND THAT THE PLAN REVIEW WILL NOT PROCEED UNTIL THE REWIT APPLICATION SEES HAVE EEEN PAID.       IIINDERSTAND THAT THE PLAN REVIEW WILL NOT PROCEED UNTIL THE REWIT APPLICATION SUBMITED ON THIS APPLICATION IS ACTIONATED TO THE EST OF MY KNOWLEDGE I ACKNOWLEDED IN THE OWNER TO MART THIS APPLICATION SUBMITED ON THIS APPLICATION IS ACTIONATE TO THE BEST OF MY KNOWLEDGE I ACKNOWLEDED I THE UNNER TO THIS STATE OF MICHINA AUL IIINFORMATION SUBMITED ON THIS APPLICATION FOR EACH OF IP37, 1972 PA 320, MCI 123.15239, PROHIBITS A PERSON KOWNER NON A RESIDENTIAL SUBUNT TO CONCLOWARE TO A THE STAT                                                                                                    | Property Address                                                                                                    | 1000 TEST DR                                                                                                    |                                                                                                    |                                                                                                    | Permit Tv                                                                                                    | De RES                                                                                                    | -WOOD DECK                                                                                              |                                                |                      |
| Work Description       12 x 12 wood deck with rail         View Application Details       Contact Information         Contact       Craig D McEven       Email       craigmceven@gmail.com         Phone       2483203070       Email       craigmceven@gmail.com         View Additional Names       Estimated Fees       Estimated Fees         Fee Description       Quantity       Total Fee         No fee items found.       App FEE DECK       \$100.0         O fee items found.       S100.0       Total Estimated Fees:       \$100.0         CONSTRUCTION DRAWINGS       EPSON001.PDF       View Attachmen         Occument Title       Description       File Name       CONSTRUCTION DRAWINGS       EPSON001.PDF       View Attachmen         Disclaimer       Accept       UNDERSTAND THAT I MUST SUBMIT A PERMIT APPLICATION FOR EACH PROJECT.       I       I       I         I UNDERSTAND THAT I MUST SUBMIT A PERMIT APPLICATION FOR EACH PROJECT.       I       I       I       I       I       I       I       I       I       I       I       I       I       I       I       I       I       I       I       I       I       I       I       I       I       I       I       I       I       I       I                                                                                                    | Parcel Number                                                                                                    | 70-15-00-000-001                                                                                                    |                                                                                                    |                                                                                                    | Owner Na                                                                                                    | me CIT                                                                                                    | OF ROCHESTER HI                                                                                         | LLS                                            |                      |
| View Application Details         Contact Information         Contact Information         Contact A Craig D McEven         Phone       2483203070         View Additional Names         Cectification Details         Penne       2483203070         View Additional Names         Cectification Details         Penne       Quantity         Total Fees         Fee Description       Quantity         No fee items found.         APP FEE DECK       \$100x         Obscument Title       Description         CONSTRUCTION DRAWINGS       EPSON001.PDF         View Attached Documents       EPSON001.PDF         Disclaimer       Accept         1UNDERSTAND THAT IN ELAN REVIEW WILL NOT PROCEED UNTIL THE PERMIT APPLICATION FRES HAVE BEEN PAID.       Image: Proceed Contents         Disclaimer       Accept         1UNDERSTAND THAT IN HUST SUBMIT A PERMIT APPLICATION FOR EACH PROJECT.       Image: Proceed Content Proceed Content Content Review Centry Finat The PLAN REVIEW WILL NOT PROCEED UNTIL THE PERMIT APPLICATION FRES HAVE BEEN PAID.       Image: Proceed Content Proceed Content Proceed Content Content Content Content Content Content Content Content Content Content Content Content Content Content Content Content Content Content Content Content Content Content Content Content Content Content Content Content Content Content Content Content Content Content Conte                                                                                                    | Work Description                                                                                                    | 12 x 12 wood deck with rail                                                                                                    |                                                                                                    |                                                                                                    |                                                                                                    |                                                                                                    |                                                                                                    |                                                |                      |
| Contact Information  Contact Craig D McEwen Phone 2483203070  View Additional Names  Estimated Fees  Fee Description Quantity Total Fee No fee items found. APP FEE DECK  Fee Description Countity Total Estimated Fees:  Contact Estimated Fees:  Contact Estimated Fees: Contact Estimated Fees:  Contact Estimated Fees: Cont | View Application Details                                                                                                    | 1                                                                                                    |                                                                                                    |                                                                                                    |                                                                                                    |                                                                                                    |                                                                                                    |                                                |                      |
| Contact       Craig D McEven       Email       craigmceven@gmail.com         Phone       2483203070         View Additional Names         Standard Fees         Fee Description       Quantity       Total Fee         No fee items found.         APP FEE DECK       \$100.0         Octal Estimated Fees       \$100.0         APP FEE DECK       \$100.0         Octal Estimated Fees       \$100.0         Octal Estimated Fees       \$100.0         Octal Estimated Fees       \$100.0         Octal Estimated Fees       \$100.0         Octal Estimated Fees       \$100.0         Octal Estimated Fees       \$100.0         Octal Estimated Fees       \$100.0         Octal Estimated Fees       \$100.0         Octal Estimated Fees       \$100.0         Octal Estimated Fees       \$100.0         Obschaimer       [encoment Title       [encoment Fees Pees Pees Pees Pees Pees Pees Pees                                                                                                    | Contact Informatic                                                                                                    | n                                                                                                    |                                                                                                    |                                                                                                    |                                                                                                    |                                                                                                    |                                                                                                    |                                                |                      |
| Phone       2483203070         View Additional Names         Image: Stimated Fees         Fee Description       Quantity         No fee items found.         APP FEE DECK       \$100.0         Image: Stimated Fees       \$100.0         Octal Estimated Fees:       \$100.0         Image: Stimated Fees:       \$100.0         Image: Stimated Fees:       \$100.0         Image: Stimated Fees:       \$100.0         Image: Stimated Fees:       \$100.0         Image: Stimated Fees:       \$100.0         Image: Stimated Fees:       \$100.0         Image: Stimated Fees:       \$100.0         Image: Stimated Fees:       \$100.0         Image: Stimated Fees:       \$100.0         Image: Stimated Fees:       \$100.0         Image: Stimated Field Fees:       \$100.0         Image: Stimated Field Field Fees:       \$100.0         Image: Stimated Field Field                                                                                                    | Contact                                                                                                    | Craig D McEwen                                                                                                    |                                                                                                    |                                                                                                    | Email                                                                                                    | crai                                                                                                    | gmcewen@gmail.co                                                                                        | m                                              |                      |
| View Additional Names         Estimated Fees         Fee Description       Quantity         No fee items found.         APP FEE DECK       \$100.         Total Estimated Fees:       \$100.         Occument Title       Description         CONSTRUCTION DRAWINGS       EPSON001.PDF         View Attached Documents         Document Title       Description         CONSTRUCTION DRAWINGS       EPSON001.PDF         View Attachmen         Obsclaimers         Disclaimer       Accept         I UNDERSTAND THAT I MUST SUBMIT A PERMIT APPLICATION FOR EACH PROJECT.       I         I UNDERSTAND THAT THE PROPOSED WORK IS AUTHORIZED BY THE OWNER OF RECORD AND THAT I HAVE BEEN AUTHORIZED BY THE OWNER TO MAKE THIS APPLICATION AS HIS AUTHORIZED AGENT, AND WE AGRE TO CONFORM TO ALL APPLICABLE LAWS OF THE STATE OF MICHIGAN. ALL INFORMATION SUBMITED AD ITHAL THOR PROJECT TO THE BEST OF MY KNOWLEDGE. I ACKNOWLEDDE I ANT THE LICKISE OWNER. INFORMATION SUBMITED TO THIS APPLICATION IS SAUTERED TO CONFORM TO ALL APPLICABLE LAWS OF THE STATE OF MICHIGAN. ALL INFORMATION SUBMITED TO IN THIS APPLICATION IS ACCENTED TO THE SET OF MY KNOWLEDGE. I ACKNOWLEDDE I ANT THE LICKISE OWNER. INFORMATION SAUTHORIZED AGENT, AND WE AGRE TO CONFORM TO ALL APPLICABLE LAWS OF THE STATE OF MICHIGAN. ALL INFORMATION SUBMITED TO IN THIS APPLICATION IS ACCENTED TO THE DESTORM WORK ON A RESIDENTIAL BUILDING OR A RESIDENTIAL BUILDING THE ENTITE OF MICHIGAN. ALL INFORMATION AS HIS AUTHORIZED AGENT, AND WE AGRE TO CONFORM TO ALL APPLICABLE LAWS OF THE STATE OF MICHIGAN. ALL INFO                                                                                                    | Phone                                                                                                    | 2483203070                                                                                                    |                                                                                                    |                                                                                                    |                                                                                                    |                                                                                                    |                                                                                                    |                                                |                      |
| Estimated Fees   Fee Description Quantity Total Fee   No fee items found. APP FEE DECK \$100.   APP FEE DECK \$100. Total Estimated Fees: \$100.   Coursent Title Description File Name \$100.   CONSTRUCTION DRAWINGS EPSON001.PDF View Attachmen   Disclaimers   Disclaimer Accept   IUNDERSTAND THAT I HE PRANT APPLICATION FOR EACH PROJECT. IUNDERSTAND THAT I HE PRANT APPLICATION FOR EACH PROJECT.   IUNDERSTAND THAT THE PLAN REVIEW WILL NOT PROCEED UNTIL THE PERMIT APPLICATION FEES HAVE BEEN PAID. I   IHEREY CERTIFY THAT THE PRADE DAGENT, AND WE AGREE TO CONFORM TO ALL APPLICATE ON THAT THE PROVERD AGENT, AND WE AGREE TO CONFORM TO ALL APPLICATE ON CONFORM TO ALL APPLICATE ON THE OWNER TO MAKE THIS APPLICATION SUBMITTED ON THIS APPLICATION IS ACCURATE TO THE BEST OF MY KNOWLEDGE I ACKNOWLEDGE I AM THE LICENSE OWNER.   SECTION 23A OF THE STATE CONSTRUCTION CODE ACT OF 1972, 1972 PA 230, MCL 125.15239, PROHIBITS A PERSON FROM CONSPIRING TO CIRCUMMENT THE LICENSING REQUIREMENTS OF THIS STATE RELATING TO PERSONS WHO ARE TO PERFORM WORK ON A RESIDENTIAL BUILDING OR A RESIDENTIAL STRUCTURE. VIOLATORS OF SECTION 23A AGENT THE STATE RELATING TO PERSONS WHO ARE TO PERFORM WORK ON A RESIDENTIAL BUILDING OR A RESIDENTIAL STRUCTURE. VIOLATORS OF SECTION 23A AGENT FREE STATE RELATING TO PERSONS WHO ARE TO PERFORM WORK ON A RESIDENTIAL BUILDING OR A RESIDENTIAL STRUCTURE. VIOLATORS OF SECTION 23A AGENT FREE SUIL BE DETERMINED                                                                                                    | View Additional Names                                                                                                    |                                                                                                    |                                                                                                    |                                                                                                    |                                                                                                    |                                                                                                    |                                                                                                    |                                                |                      |
| Fee Description       Quantity       Total Fee         No fee items found.       APP FEE DECK       \$100.         APP FEE DECK       \$100.         Total Estimated Fees:       \$100.         Coursent Title       Description       File Name         CONSTRUCTION DRAWINGS       EPSON001.PDF       View Attachmen         Disclaimer       Accept         UNDERSTAND THAT I MUST SUBMIT A PERMIT APPLICATION FOR EACH PROJECT.       I         I UNDERSTAND THAT THE PLAN REVIEW WILL NOT PROCEED UNTIL THE PERMIT APPLICATION FEES HAVE BEEN PAID.       I         I HEREY CERTIFY THAT THE PROPOSED WORK IS AUTHORIZED BY THE OWNER OF RECORD AND THAT THE PROMICED AGENT, AND WE AGRE TO CONFORM TO ALL APPLICABLE LAVES OF THE STATE OF MICHIGAN. ALL INFORMATION SUBMITTED ON THIS APPLICATION IS ACCURATE TO THE BEST OF MY KNOWLEDGE I ACKNOWLEDGE I AM THE LICENSE OWNER.       I         SECTION 23A OF THE STATE CONSTRUCTION CODE ACT OF 1972, 1972 PA 230, MCL 125.15239, PROHIBITS A PERSON FROM CONSPIRING TO CIRCUMVENT THE LICENSING REQUIREMENTS OF THE STATE RELATING TO PERSONS WHO ARE TO PERFORM WORK ON A RESIDENTIAL BUILDING OR A RESIDENTIAL STRUCTURE. VIOLATORS OF SECTION 23A AB SUBJECT TO CIVIL HINES.       I         I LINDERSTAND THAT STARE RUE MINED ON THIS STATE RELATING TO PERSONS WHO ARE TO PERFORM WORK ON A RESIDENTIAL BUILDING OR A RESIDENTIAL STRUCTURE. WOLATORS OF SECTION 23A AB SUBJECT TO CIVIL HINES.       I         I LINDERSTAND THAT STRUCTURE. WOLATORS OF SECTION 23A AB SUBJECT TO CIVIL HINES.       I       I                                                                                                    | Estimated Fees                                                                                                    |                                                                                                    |                                                                                                    |                                                                                                    |                                                                                                    |                                                                                                    |                                                                                                    |                                                |                      |
| Disclaimer       Accept         Disclaimers       Disclaimers         Disclaimers       Accept         Disclaimers       Accept         Disclaimers       Accept         Disclaimers       Accept         Disclaimers       Accept         Disclaimer       Accept         I UNDERSTAND THAT I MUST SUBMIT A PERMIT APPLICATION FOR EACH PROJECT.       I         I UNDERSTAND THAT I MUST SUBMIT A PERMIT APPLICATION FOR EACH PROJECT.       I         I UNDERSTAND THAT THE PLAN REVIEW WILL NOT PROCEED UNTIL THE PERMIT APPLICATION FEES HAVE BEEN PAID.       I         I HEREBY CERTIFY THAT THE PROPOSED WORK IS AUTHORIZED BY THE OWNER OF RECORD AND THAT I HAVE BEEN AUTHORIZED BY THE OWNER TO MAKE THIS APPLICATION AS HIS AUTHORIZED BY THE OWNER TO THE BEST OF MY KNOWLEDGE I ACKNOWLEDGE I AM THE LICENSE OWNER.         SECTION 23A OF THE STATE CONSTRUCTION SACCERATE TO THE BEST OF MY KNOWLEDGE I ACKNOWLEDGE I AM THE LICENSE OWNER.       I         SECTION 23A OF THE STATE CONSTRUCTION COB EACT OF 1972, 1972 PA 230, MCL 125, 15239, PROHIBITS A PERSON FROM CONSPIRING TO CIRCUMVENT THE LICENSING REQUIREMENTS OF THIS STATE RELATING TO PERSONS WHO ARE TO PERFORM WORK ON A RESIDENTIAL BUILDING OR A RESIDENTIAL STRUCTURE. VIOLATORS OF SECTION 23A ARE SUBJECT TO CIVIL FINES.         I UNDERSTAND THAT PLAN REVIEW AND PERMIT FEES WILLSE AN ADDITION TO THE PERMIT APPLICATION FEE. THESE FEES WILL BE DETERMINED DURING THE REVIEW PROCESS AND WILL BE DUE PRIOR TO THE ISUANCE OF THE BUILDING OF THE SUBJECT TO CIVIL FINES.                                                                                                    |                                                                                                    |                                                                                                    |                                                                                                    |                                                                                                    |                                                                                                    |                                                                                                    |                                                                                                    |                                                |                      |
| No fee items found.       APP FEE DECK       \$100.         Total Estimated Fees:       \$100.         Coursent Title       Description       File Name         CONSTRUCTION DRAWINGS       EPSON001.PDF       View Attachmen         Disclaimers       Disclaimers       Accept         Disclaimer       Accept       I UNDERSTAND THAT THE PLAN REVIEW WILL NOT PROCEED UNTIL THE PERMIT APPLICATION FEES HAVE BEEN PAID.       II         I UNDERSTAND THAT THE PLAN REVIEW WILL NOT PROCEED UNTIL THE PERMIT APPLICATION FEES HAVE BEEN PAID.       II       II         I HERBEY CERTIFY THAT THE PROPOSED WORK IS AUTHORIZED BY THE OWNER OF RECORD AND THAT I HAVE BEEN AUTHORIZED BY THE OWNER TO MAKE THIS APPLICATION AS HIS AUTHORIZED AGENT, AND WE AGREE TO CONFORM TO ALL APPLICABLE LAWS OF THE STATE OF MICHIGAN. ALL INFORMATION SUBMITED ON THIS APPLICATION IS ACCURATE TO THE BEST OF MY KNOWLEDGE I ACKNOWLEDGE I AM THE LICENSE OWNER.         SECTION 23A OF THE STATE CONSTRUCTION CODE ACT OF 1972, 1972 PA 230, MCL 125.15239, PROHIBITS A PERSON FROM CONSPIRING TO CIRCUMVENT THE LICENSING REQUIREMENTS OF FILS STATE RELATING TO PERSONS WHO ARE TO PERFORM WORK ON A RESIDENTIAL BUILDING OR A RESIDENTIAL BUILDING OF SECTION 23A ARE SUBJECT TO CIVIL FINES.       IUNDERSTAND THAT PLAN REVIEW AND PERMIT TEES WILLBE AN ADDITION TO THE PERMIT APPLICATION FEE. THESE FEES WILL BE DETERMINED       IDURING THE REVIEW PROCESS AND WILL BE DUE PRIOR TO THE ISSUANCE OF THE BUILDING FEE. THESE FEES WILL BE DETERMINED                                                                                                    | Fee Description                                                                                                    |                                                                                                    |                                                                                                    |                                                                                                    |                                                                                                    |                                                                                                    | Quantity                                                                                                | Total Fee                                      |                      |
| APP FEE DECK       \$100.         Total Estimated Fees:       \$100.         Construction Drawings       Pescription       File Name         CONSTRUCTION DRAWINGS       EPSON001.PDF       View Attachmen         Disclaimer       Accept       IUNDERSTAND THAT I MUST SUBMIT A PERMIT APPLICATION FOR EACH PROJECT.       II         I UNDERSTAND THAT I MUST SUBMIT A PERMIT APPLICATION FOR EACH PROJECT.       II       IUNDERSTAND THAT THE PROPOSED WORK IS AUTHORIZED BY THE OWNER OF RECORD AND THAT I HAVE BEEN AUTHORIZED BY THE OWNER TO MAKE THIS APPLICATION AS HIS AUTHORIZED AGENT, AND WE AGREE TO CONFORM TO ALL APPLICABLE LAWS OF THE STATE OF MICHIGAN. ALL INFORMATION SUBMITTED ON THIS APPLICATION IS ACCURATE TO THE BEST OF MY KNOWLEDGE. I ACKNOWLEDGE I AM THE LICENSE OWNER.       IINFORMATION SUBMITTED ON THIS APPLICATION IS ACCURATE TO THE BEST OF MY KNOWLEDGE. I ACKNOWLEDGE I AM THE LICENSE OWNER.         SECTION 23A OF THE STATE CONSTRUCTION CODE ACT OF 1972, 1972 PA 230, MCL 125.15230, PROHIBITS A PERSON FROM CONSPIRING TO CIRCUMVENT THE LICENSING REQUIREMENTS OF THIS STATE RELATING TO PERSONS WHO ARE TO PERFORM WORK ON A RESIDENTIAL BUILDING OR A RESIDENTIAL STRUCTURE. VIOLATORS OF SECTION 23A ARE SUBJECT TO CIVIL FINES.       IUNDERSTAND THAT PLAN REVIEW AND PERMIT FEES WILL BE AN ADDITION TO THE PERMIT APPLICATION FEE. THESE FEES WILL BE DETERMINED         IUNDERSTAND THAT PLAN REVIEW AND PERMIT FEES WILLE AN ADDITION TO THE PERMIT APPLICATION FEE. THESE FEES WILL BE DETERMINED       IUNDERSTAND THAT PLAN REVIEW AND PERMIT FEES WILLE AN ADDITION TO THE PERMIT APPLICATION FEE. THESE FEES WILL BE DETERMINED                                                                                                    | No fee items found.                                                                                                    |                                                                                                    |                                                                                                    |                                                                                                    |                                                                                                    |                                                                                                    |                                                                                                    |                                                |                      |
| Total Estimated Fees:       \$100.         CONSTRUCTION DRAWINGS       Description       File Name         CONSTRUCTION DRAWINGS       EPSON001.PDF       View Attachmen         Disclaimers       Disclaimers         Disclaimer       Accept         I UNDERSTAND THAT I MUST SUBMIT A PERMIT APPLICATION FOR EACH PROJECT.       I         I UNDERSTAND THAT THE PLAN REVIEW WILL NOT PROCEED UNTIL THE PERMIT APPLICATION FEES HAVE BEEN PAID.       I         I HEREBY CERTIFY THAT THE PROPOSED WORK IS AUTHORIZED BY THE OWNER OF RECORD AND THAT I HAVE BEEN AUTHORIZED BY THE OWNER TO<br>MAKE THIS APPLICATION AS HIS AUTHORIZED AGENT, AND WE AGREE TO CONFORM TO ALL APPLICABLE LAWS OF THE STATE OF MICHIGAN. ALL<br>INFORMATION SUBMITTED ON THIS APPLICATION IS ACCURATE TO THE BEST OF MY KNOWLEDGE I ACKNOWLEDGE I AN THE LICENSE OWNER.         SECTION 23A OF THE STATE CONSTRUCTION CODE ACT OF 1972, 1972 PA 230, MCL 125.1523, PROHIBITS A PERSON FROM CONSPIRING TO<br>CIRCUMVENT THE LICENSING REQUIREMENTS OF THIS STATE RELATING TO PERSONS WHO ARE TO PERFORM WORK ON A RESIDENTIAL BUILDING<br>OR A RESIDENTIAL STRUCTURE. VIOLATORS OF SECTION 23A ARE SUBJECT TO CIVIL FINES.         I UNDERSTAND THAT PLAN REVIEW AND PERMIT FEES WILLBE AN ADDITION TO THE PERMIT APPLICATION FEE. THESE FEES WILL BE DETERMINED<br>DURING THE REVIEW PROCESS AND WILL BE DUE PRIOR TO THE ISSUANCE OF THE BUILDING PERMIT.                                                                                                    | APP FEE DECK                                                                                                    |                                                                                                    |                                                                                                    |                                                                                                    |                                                                                                    |                                                                                                    |                                                                                                    |                                                | \$100.00             |
| Document Title       Description       File Name         CONSTRUCTION DRAWINGS       EPSON001.PDF       View Attachmen         Disclaimer       Accept         UNDERSTAND THAT I MUST SUBMIT A PERMIT APPLICATION FOR EACH PROJECT.       I         I UNDERSTAND THAT THE PLAN REVIEW WILL NOT PROCEED UNTIL THE PERMIT APPLICATION FEES HAVE BEEN PAID.       I         I HEREBY CERTIFY THAT THE PLAN REVIEW WILL NOT PROCEED UNTIL THE PERMIT APPLICATION FEES HAVE BEEN PAID.       I         I HEREBY CERTIFY THAT THE PLAN REVIEW WILL NOT PROCEED UNTIL THE PERMIT APPLICATION FEES HAVE BEEN PAID.       I         I HEREBY CERTIFY THAT THE PLAN REVIEW AND WE AGREE TO CONFORM TO ALL APPLICABLE LAWS OF THE STATE OF MICHIGAN. ALL       I         INFORMATION SUBMITTED ON THIS APPLICATION IS ACCURATE TO THE BEST OF MY KNOWLEDGE. I ACKNOWLEDGE I ACKNOWLEDGE I AN THE LICENSE OWNER.       SECTION 23A OF THE STATE CONSTRUCTION CODE ACT OF 1972, 1972 PA 230, MCL 125.15239, PROHIBITS A PERSON FROM CONSPIRING TO CIRCUMVENT THE LICENSING REQUIREMENTS OF THIS STATE RELATING TO PERSONS WHO ARE TO PERFORM WORK ON A RESIDENTIAL BUILDING OR A RESIDENTIAL STRUCTURE. VIOLATORS OF SECTION 23A ARE SUBJECT TO CIVIL FINES.         I UNDERSTAND THAT PLAN REVIEW AND PERMIT FEES WILLBE AN ADDITION TO THE PERMIT APPLICATION FEE. THESE FEES WILL BE DETERMINED       I         DURING THE REVIEW PROCESS AND WILL BE DUE PRIOR TO THE ISSUANCE OF THE BUILDING PERMIT.       I       I                                                                                                    |                                                                                                    |                                                                                                    |                                                                                                    |                                                                                                    |                                                                                                    |                                                                                                    | Total Estimated E                                                                                       |                                                | 100.00               |
| Attached Documents         Document Title       Description       File Name         CONSTRUCTION DRAWINGS       EPSON001.PDF       View Attachmen         Disclaimers       Disclaimer       Accept         Disclaimer       Accept       I UNDERSTAND THAT I MUST SUBMIT A PERMIT APPLICATION FOR EACH PROJECT.       I         I UNDERSTAND THAT THE PLAN REVIEW WILL NOT PROCEED UNTIL THE PERMIT APPLICATION FEES HAVE BEEN PAID.       I       I         I HEREBY CERTIFY THAT THE PLAN REVIEW WILL NOT PROCEED UNTIL THE PERMIT APPLICATION FEES HAVE BEEN AUTHORIZED BY THE OWNER TO MAKE THIS APPLICATION AS HIS AUTHORIZED AGENT, AND WE AGREE TO CONFORM TO ALL APPLICABLE LAWS OF THE STATE OF MICHIGAN. ALL INFORMATION SUBMITED ON THIS APPLICATION IS ACCURATE TO THE BEST OF MY KNOWLEDGE. I ACKNOWLEDGE I AM THE LICENSE OWNER.       I         SECTION 23A OF THE STATE CONSTRUCTION CODE ACT OF 1972, 1972 PA 230, MCL 125.15239, PROHIBITS A PERSON FROM CONSPIRING TO CIRCUMVENT THE LICENSING REQUIREMENTS OF THIS STATE RELATING TO PERSONS WHO ARE TO PERFORM WORK ON A RESIDENTIAL BUILDING OR A RESIDENTIAL STRUCTURE. VIOLATORS OF SECTION 23A ARE SUBJECT TO CIVIL FINES.       I       I       INDERSTAND THAT PLAN REVIEW AND PERMIT FEES WILLBE AN ADDITION TO THE PERMIT APPLICATION FEE. THESE FEES WILL BE DETERMINED       I         INDERSTAND THAT PLAN REVIEW AND PERMIT FEES WILLBE AN ADDITION TO THE PERMIT APPLICATION FEE. THESE FEES WILL BE DETERMINED       I       I                                                                                                    |                                                                                                    |                                                                                                    |                                                                                                    |                                                                                                    |                                                                                                    |                                                                                                    | Total Estimateu re                                                                                      | ces.                                           |                      |
| Document Title         Description         File Name           CONSTRUCTION DRAWINGS         EPSON001.PDF         View Attachmen           Disclaimers         Disclaimer         Accept           I UNDERSTAND THAT I MUST SUBMIT A PERMIT APPLICATION FOR EACH PROJECT.         I           I UNDERSTAND THAT THE PLAN REVIEW WILL NOT PROCEED UNTIL THE PERMIT APPLICATION FEES HAVE BEEN PAID.         I           I HEREBY CERTIFY THAT THE PROPOSED WORK IS AUTHORIZED BY THE OWNER OF RECORD AND THAT I HAVE BEEN AUTHORIZED BY THE OWNER OF MECOND AND THAT I HAVE BEEN AUTHORIZED BY THE OWNER OF MECOND AND THAT I HAVE BEEN AUTHORIZED BY THE OWNER OF MECOND AND THAT I HAVE BEEN AUTHORIZED BY THE OWNER OF MECOND AND THAT I HAVE BEEN AUTHORIZED BY THE OWNER OF MECOND AND THAT I HAVE BEEN AUTHORIZED BY THE OWNER OF MECOND AND THAT I HAVE BEEN AUTHORIZED BY THE OWNER OF MECOND AND THAT I HAVE BEEN AUTHORIZED BY THE OWNER OF MECOND AND THAT I HAVE BEEN AUTHORIZED BY THE OWNER OF MECOND AND THAT I HAVE BEEN AUTHORIZED BY THE OWNER OF MECOND AND THAT I HAVE BEEN AUTHORIZED BY THE OWNER OF MECOND AND THAT I HAVE BEEN AUTHORIZED BY THE OWNER OF ME AGREE TO CONFORM TO ALL APPLICABLE LAWS OF THE STATE OF MICHIGAN. ALL INFORMATION SUBMITTED ON THIS APPLICATION IS ACCURATE TO THE BEST OF MY KNOWLEDGE I ACKNOWLEDGE I ACKNOWLEDGE I ACKNOWLEDGE I ACKNOWLEDGE I ACKNOWLEDGE I ACKNOWLEDGE I ACKNOWLEDGE I ACKNOWLEDGE ON FROM CONSPIRING TO CIRCUMVENT THE LICENSING REQUIREMENTS OF THIS STATE RELATING TO PERSONS WHO ARE TO PERFORM WORK ON A RESIDENTIAL BUILDING OR A RESIDENTIAL STRUCTURE. VIOLATORS OF SECTION 23A ARE SUBJECT TO CIVIL FINES.           I UNDERSTAND THAT PLAN REVIEW AND PERMIT FEES WILLBE AN ADDITION TO THE PERMIT APPLICATION FEE. THESE FEES WILL BE DETERMINED DURING THE REVIEW PROCESS AND                                                                                                    |                                                                                                    |                                                                                                    |                                                                                                    |                                                                                                    |                                                                                                    |                                                                                                    |                                                                                                    |                                                |                      |
| Document Title       Description       File Name         CONSTRUCTION DRAWINGS       EPSON001.PDF       View Attachmen         Disclaimers       Disclaimers         Disclaimer       Accept         1 UNDERSTAND THAT I MUST SUBMIT A PERMIT APPLICATION FOR EACH PROJECT.       I         1 UNDERSTAND THAT THE PLAN REVIEW WILL NOT PROCEED UNTIL THE PERMIT APPLICATION FEES HAVE BEEN PAID.       I         1 HEREBY CERTIFY THAT THE PROPOSED WORK IS AUTHORIZED BY THE OWNER OF RECORD AND THAT I HAVE BEEN AUTHORIZED BY THE OWNER TO MAKE THIS APPLICATION AS HIS AUTHORIZED AGENT, AND WE AGREE TO CONFORM TO ALL APPLICABLE LAWS OF THE STATE OF MICHIGAN. ALL INFORMATION SUBMITTED ON THIS APPLICATION IS ACCURATE TO THE BEST OF MY KNOWLEDGE. I ACKNOWLEDGE I AM THE LICENSE OWNER.         SECTION 23A OF THE STATE CONSTRUCTION CODE ACT OF 1972, 1972 PA 230, MCL 125.15239, PROHIBITS A PERSON FROM CONSPIRING TO CIRCUMVENT THE LICENSING REQUIREMENTS OF THIS STATE RELATING TO PERSONS WHO ARE TO PERFORM WORK ON A RESIDENTIAL BUILDING OR A RESIDENTIAL STRUCTURE. VIOLATORS OF SECTION 23A ARE SUBJECT TO CIVIL FINES.         1 UNDERSTAND THAT PLAN REVIEW AND PERMIT FEES WILLBE AN ADDITION TO THE PERMIT APPLICATION FEE. THESE FEES WILL BE DETERMINED         1 UNDERSTAND THAT PLAN REVIEW AND PERMIT FEES WILL BE AN ADDITION TO THE PERMIT APPLICATION FEE. THESE FEES WILL BE DETERMINED         1 UNDERSTAND THAT PLAN REVIEW AND PERMIT FEES WILL BE AN ADDITION TO THE PERMIT APPLICATION FEE. THESE FEES WILL BE DETERMINED                                                                                                    | ∃ Attached Docume                                                                                                    | nts                                                                                                    |                                                                                                    |                                                                                                    |                                                                                                    |                                                                                                    |                                                                                                    |                                                |                      |
| CONSTRUCTION DRAWINGS       EPSON001.PDF       View Attachmen         Disclaimers       Disclaimer       Accept         I UNDERSTAND THAT I MUST SUBMIT A PERMIT APPLICATION FOR EACH PROJECT.       I         I UNDERSTAND THAT THE PLAN REVIEW WILL NOT PROCEED UNTIL THE PERMIT APPLICATION FEES HAVE BEEN AUTHORIZED BY THE OWNER TO       I         I HEREBY CERTIFY THAT THE PROPOSED WORK IS AUTHORIZED BY THE OWNER OF RECORD AND THAT I HAVE BEEN AUTHORIZED BY THE OWNER TO       I         I HEREBY CERTIFY THAT THE PROPOSED WORK IS AUTHORIZED BY THE OWNER OF RECORD AND THAT I HAVE BEEN AUTHORIZED BY THE OWNER TO       I         I HEREBY CERTIFY THAT THE PROPOSED WORK IS AUTHORIZED BY THE OWNER OF RECORD AND THAT I HAVE BEEN AUTHORIZED BY THE OWNER TO       I         I HEREBY CERTIFY THAT THE PROPOSED WORK IS AUTHORIZED AGENT, AND WE AGREE TO CONFORM TO ALL APPLICABLE LAWS OF THE STATE OF MICHIGAN. ALL       II         INFORMATION SUBMITTED ON THIS APPLICATION IS ACCURATE TO THE BEST OF MY KNOWLEDGE. I ACKNOWLEDGE I AM THE LICENSE OWNER.       II         SECTION 23A OF THE STATE CONSTRUCTION CODE ACT OF 1972, 1972 PA 230, MCL 125.15239, PROHIBITS A PERSON FROM CONSPIRING TO       II         CIRCUMVENT THE LICENSING REQUIREMENTS OF THIS STATE RELATING TO PERSONS WHO ARE TO PERFORM WORK ON A RESIDENTIAL BUILDING       II         OR A RESIDENTIAL STRUCTURE. VIOLATORS OF SECTION 23A ARE SUBJECT TO CIVIL FINES.       II       II         I UNDERSTAND THAT PLAN REVIEW AND PERMIT FEES WILLBE AN ADDITION TO THE PERMIT APPLICATION FEE. THESE FEES WILL BE DETERMI                                                                                                    | Attached Documer                                                                                                    | nts                                                                                                    |                                                                                                    |                                                                                                    |                                                                                                    |                                                                                                    |                                                                                                    |                                                |                      |
| Disclaimer       Accept         I UNDERSTAND THAT I MUST SUBMIT A PERMIT APPLICATION FOR EACH PROJECT.       I         I UNDERSTAND THAT THE PLAN REVIEW WILL NOT PROCEED UNTIL THE PERMIT APPLICATION FEES HAVE BEEN PAID.       I         I HEREBY CERTIFY THAT THE PROPOSED WORK IS AUTHORIZED BY THE OWNER OF RECORD AND THAT I HAVE BEEN AUTHORIZED BY THE OWNER TO<br>MAKE THIS APPLICATION AS HIS AUTHORIZED AGENT, AND WE AGREE TO CONFORM TO ALL APPLICABLE LAWS OF THE STATE OF MICHIGAN. ALL<br>INFORMATION SUBMITTED ON THIS APPLICATION IS ACCURATE TO THE BEST OF MY KNOWLEDGE. I ACKNOWLEDGE I AM THE LICENSE OWNER.         SECTION 23A OF THE STATE CONSTRUCTION CODE ACT OF 1972, 1972 PA 230, MCL 125.15239, PROHIBITS A PERSON FROM CONSPIRING TO<br>CIRCUMVENT THE LICENSING REQUIREMENTS OF THIS STATE RELATING TO PERSONS WHO ARE TO PERFORM WORK ON A RESIDENTIAL BUILDING<br>OR A RESIDENTIAL STRUCTURE. VIOLATORS OF SECTION 23A ARE SUBJECT TO CIVIL FINES.         I UNDERSTAND THAT PLAN REVIEW AND PERMIT FEES WILLBE AN ADDITION TO THE PERMIT APPLICATION FEE. THESE FEES WILL BE DETERMINED<br>DURING THE REVIEW PROCESS AND WILL BE DUE PRIOR TO THE ISSUANCE OF THE BUILDING PERMIT.                                                                                                    | Attached Documer     Document Title                                                                                                    | nts                                                                                                    |                                                                                                    | Description                                                                                                    |                                                                                                    | File Name                                                                                                    |                                                                                                    |                                                |                      |
| Disclaimer       Accept         I UNDERSTAND THAT I MUST SUBMIT A PERMIT APPLICATION FOR EACH PROJECT.       Implication for each project.         I UNDERSTAND THAT THE PLAN REVIEW WILL NOT PROCEED UNTIL THE PERMIT APPLICATION FEES HAVE BEEN PAID.       Implication for each project by the owner of record and that i have been authorized by the owner to make this application as his authorized agent, and we agree to conform to all applicable laws of the state of michigan. All information submitted on this application is accurate to the best of my knowledge. I acknowledge I am the license owner.         SECTION 23A OF the state construction code act of 1972, 1972 PA 230, MCL 125.15239, PROHIBITS A PERSON FROM CONSPIRING TO CIRCUMVENT THE LICENSING REQUIREMENTS OF THIS STATE RELATING TO PERSONS WHO ARE TO PERFORM WORK ON A RESIDENTIAL BUILDING OR A RESIDENTIAL STRUCTURE. VIOLATORS OF SECTION 23A ARE SUBJECT TO CIVIL FINES.         I UNDERSTAND THAT PLAN REVIEW AND PERMIT FEES WILLBE AN ADDITION TO THE PERMIT APPLICATION FEE. THESE FEES WILL BE DETERMINED DURING THE REVIEW PROCESS AND WILL BE DUE PRIOR TO THE ISSUANCE OF THE BUILDING PERMIT.                                                                                                    | Attached Documer      Document Title      CONSTRUCTION DRAM                                                                                                    | nts<br>MINGS                                                                                                    |                                                                                                    | Description                                                                                                    |                                                                                                    | File Name<br>EPSON001.PDF                                                                                                    |                                                                                                    | View Attac                                     | hment                |
| Disclaimer       Accept         I UNDERSTAND THAT I MUST SUBMIT A PERMIT APPLICATION FOR EACH PROJECT.       I         I UNDERSTAND THAT THE PLAN REVIEW WILL NOT PROCEED UNTIL THE PERMIT APPLICATION FEES HAVE BEEN PAID.       I         I HEREBY CERTIFY THAT THE PROPOSED WORK IS AUTHORIZED BY THE OWNER OF RECORD AND THAT I HAVE BEEN AUTHORIZED BY THE OWNER TO<br>MAKE THIS APPLICATION AS HIS AUTHORIZED AGENT, AND WE AGREE TO CONFORM TO ALL APPLICABLE LAWS OF THE STATE OF MICHIGAN. ALL<br>INFORMATION SUBMITTED ON THIS APPLICATION IS ACCURATE TO THE BEST OF MY KNOWLEDGE. I ACKNOWLEDGE I AM THE LICENSE OWNER.       I         SECTION 23A OF THE STATE CONSTRUCTION CODE ACT OF 1972, 1972 PA 230, MCL 125.15239, PROHIBITS A PERSON FROM CONSPIRING TO<br>CIRCUMVENT THE LICENSING REQUIREMENTS OF THIS STATE RELATING TO PERSONS WHO ARE TO PERFORM WORK ON A RESIDENTIAL BUILDING<br>OR A RESIDENTIAL STRUCTURE. VIOLATORS OF SECTION 23A ARE SUBJECT TO CIVIL FINES.       I         I UNDERSTAND THAT PLAN REVIEW AND PERMIT FEES WILLBE AN ADDITION TO THE PERMIT APPLICATION FEE. THESE FEES WILL BE DETERMINED<br>DURING THE REVIEW PROCESS AND WILL BE DUE PRIOR TO THE ISSUANCE OF THE BUILDING PERMIT.                                                                                                    | Attached Documer      Document Title      CONSTRUCTION DRAM      Disclaimers                                                                                                    | nts<br>WINGS                                                                                                    |                                                                                                    | Description                                                                                                    |                                                                                                    | File Name<br>EPSON001.PDF                                                                                                    |                                                                                                    | View Attac                                     | hment                |
| I UNDERSTAND THAT I MUST SUBMIT A PERMIT APPLICATION FOR EACH PROJECT.       Image: Comparison of the permit application for each project.         I UNDERSTAND THAT THE PLAN REVIEW WILL NOT PROCEED UNTIL THE PERMIT APPLICATION FEES HAVE BEEN PAID.       Image: Comparison of the permit application fees have been authorized by the owner of record and that i have been authorized by the owner of make this application as his authorized agent, and we agree to conform to all applicable laws of the state of michigan. All information submitted on this application is accurate to the best of My knowledge. I acknowledge I am the license owner.         Section 23A OF the state construction code act of 1972, 1972 PA 230, MCL 125.15239, PROHIBITS A PERSON FROM CONSPIRING TO CIRCUMVENT THE LICENSING REQUIREMENTS OF THIS STATE RELATING TO PERSONS WHO ARE TO PERFORM WORK ON A RESIDENTIAL BUILDING OR A RESIDENTIAL STRUCTURE. VIOLATORS OF SECTION 23A ARE SUBJECT TO CIVIL FINES.         I UNDERSTAND THAT PLAN REVIEW AND PERMIT FEES WILLBE AN ADDITION TO THE PERMIT APPLICATION FEE. THESE FEES WILL BE DETERMINED DURING THE REVIEW PROCESS AND WILL BE DUE PRIOR TO THE ISSUANCE OF THE BUILDING PERMIT.                                                                                                    | Attached Documer     Document Title     CONSTRUCTION DRAM     Disclaimers                                                                                                    | nts<br>MINGS                                                                                                    |                                                                                                    | Description                                                                                                    |                                                                                                    | ile Name<br>EPSON001.PDF                                                                                                    |                                                                                                    | View Attac                                     | hment                |
| I UNDERSTAND THAT THE PLAN REVIEW WILL NOT PROCEED UNTIL THE PERMIT APPLICATION FEES HAVE BEEN PAID.       I         I HEREBY CERTIFY THAT THE PROPOSED WORK IS AUTHORIZED BY THE OWNER OF RECORD AND THAT I HAVE BEEN AUTHORIZED BY THE OWNER TO<br>MAKE THIS APPLICATION AS HIS AUTHORIZED AGENT, AND WE AGREE TO CONFORM TO ALL APPLICABLE LAWS OF THE STATE OF MICHIGAN. ALL<br>INFORMATION SUBMITTED ON THIS APPLICATION IS ACCURATE TO THE BEST OF MY KNOWLEDGE. I ACKNOWLEDGE I AM THE LICENSE OWNER.         SECTION 23A OF THE STATE CONSTRUCTION CODE ACT OF 1972, 1972 PA 230, MCL 125.15239, PROHIBITS A PERSON FROM CONSPIRING TO<br>CIRCUMVENT THE LICENSING REQUIREMENTS OF THIS STATE RELATING TO PERSONS WHO ARE TO PERFORM WORK ON A RESIDENTIAL BUILDING<br>OR A RESIDENTIAL STRUCTURE. VIOLATORS OF SECTION 23A ARE SUBJECT TO CIVIL FINES.         I UNDERSTAND THAT PLAN REVIEW AND PERMIT FEES WILLBE AN ADDITION TO THE PERMIT APPLICATION FEE. THESE FEES WILL BE DETERMINED<br>DURING THE REVIEW PROCESS AND WILL BE DUE PRIOR TO THE ISSUANCE OF THE BUILDING PERMIT.                                                                                                    | Attached Documer      Document Title     CONSTRUCTION DRAM      Disclaimers                                                                                                    | nts<br>WINGS                                                                                                    |                                                                                                    | Description                                                                                                    |                                                                                                    | File Name<br>EPSON001.PDF                                                                                                    |                                                                                                    | View Attac                                     | hment                |
| I HEREBY CERTIFY THAT THE PROPOSED WORK IS AUTHORIZED BY THE OWNER OF RECORD AND THAT I HAVE BEEN AUTHORIZED BY THE OWNER TO         MAKE THIS APPLICATION AS HIS AUTHORIZED AGENT, AND WE AGREE TO CONFORM TO ALL APPLICABLE LAWS OF THE STATE OF MICHIGAN. ALL         INFORMATION SUBMITTED ON THIS APPLICATION IS ACCURATE TO THE BEST OF MY KNOWLEDGE. I ACKNOWLEDGE I AM THE LICENSE OWNER.         SECTION 23A OF THE STATE CONSTRUCTION CODE ACT OF 1972, 1972 PA 230, MCL 125.15239, PROHIBITS A PERSON FROM CONSPIRING TO         CIRCUMVENT THE LICENSING REQUIREMENTS OF THIS STATE RELATING TO PERSONS WHO ARE TO PERFORM WORK ON A RESIDENTIAL BUILDING         OR A RESIDENTIAL STRUCTURE. VIOLATORS OF SECTION 23A ARE SUBJECT TO CIVIL FINES.         I UNDERSTAND THAT PLAN REVIEW AND PERMIT FEES WILLBE AN ADDITION TO THE PERMIT APPLICATION FEE. THESE FEES WILL BE DETERMINED         DURING THE REVIEW PROCESS AND WILL BE DUE PRIOR TO THE ISSUANCE OF THE BUILDING PERMIT.                                                                                                    | Attached Documer     Document Title     CONSTRUCTION DRAV     Disclaimers     Disclaimer     I UNDERSTAND THAT                                                                                                    | NINGS<br>MUNGS<br>MUST SUBMIT A PERMIT APP                                                                                                    | PLICATION FOR EA                                                                                                    | Description<br>CH PROJECT.                                                                                                    |                                                                                                    | File Name<br>EPSON001.PDF                                                                                                    |                                                                                                    | View Attac                                     | hment                |
| SECTION 23A OF THE STATE CONSTRUCTION CODE ACT OF 1972, 1972 PA 230, MCL 125.15239, PROHIBITS A PERSON FROM CONSPIRING TO         CIRCUMVENT THE LICENSING REQUIREMENTS OF THIS STATE RELATING TO PERSONS WHO ARE TO PERFORM WORK ON A RESIDENTIAL BUILDING         OR A RESIDENTIAL STRUCTURE. VIOLATORS OF SECTION 23A ARE SUBJECT TO CIVIL FINES.         I UNDERSTAND THAT PLAN REVIEW AND PERMIT FEES WILLBE AN ADDITION TO THE PERMIT APPLICATION FEE. THESE FEES WILL BE DETERMINED         DURING THE REVIEW PROCESS AND WILL BE DUE PRIOR TO THE ISSUANCE OF THE BUILDING PERMIT.                                                                                                    | Attached Documen     Document Title     CONSTRUCTION DRAM     Disclaimers     Disclaimer     I UNDERSTAND THAT                                                                                                    | NINGS<br>I MUST SUBMIT A PERMIT APP<br>THE PLAN REVIEW WILL NOT F                                                                                                    | PLICATION FOR EA                                                                                                    | Description<br>CH PROJECT.<br>HE PERMIT AP                                                                                                 | PPLICATION FEES                                                                                                   | File Name<br>EPSON001.PDF<br>HAVE BEEN PAID.                                                                                                    |                                                                                                    | View Attac                                     | hment<br>Accept      |
| I UNDERSTAND THAT PLAN REVIEW AND PERMIT FEES WILLBE AN ADDITION TO THE PERMIT APPLICATION FEE. THESE FEES WILL BE DETERMINED DURING THE REVIEW PROCESS AND WILL BE DUE PRIOR TO THE ISSUANCE OF THE BUILDING PERMIT.                                                                                                    | Attached Documen     Document Title     CONSTRUCTION DRAV     Disclaimers     UNDERSTAND THAT     I UNDERSTAND THAT     I HEREBY CERTIFY THA     MAKE THIS APPLICATIO     INFORMATION SUBMI                              | INUST SUBMIT A PERMIT APP<br>THE PLAN REVIEW WILL NOT F<br>THE PROPOSED WORK IS AU<br>DN AS HIS AUTHORIZED AGEN<br>TTED ON THIS APPLICATION IS                                                                                      | PLICATION FOR EA<br>PROCEED UNTIL TH<br>JTHORIZED BY THH<br>NT, AND WE AGREI<br>S ACCURATE TO TH                                           | Description<br>CH PROJECT.<br>HE PERMIT AP<br>E OWNER OF<br>E TO CONFOR<br>HE BEST OF M                                                    | PPLICATION FEES<br>RECORD AND TH<br>RM TO ALL APPLI<br>Y KNOWLEDGE.                                               | File Name<br>EPSON001.PDF<br>HAVE BEEN PAID.<br>HAT I HAVE BEEN AI<br>CABLE LAWS OF TH<br>I ACKNOWLEDGE I                                        | JTHORIZED BY THE I<br>IE STATE OF MICHIG<br>AM THE LICENSE OI                                           | OWNER TO<br>AN. ALL<br>WNER.                   | Accept               |
|                                                                                                    | Attached Documen  Document Title CONSTRUCTION DRAM  Disclaimers  Disclaimer  I UNDERSTAND THAT I HEREBY CERTIFY THAT MAKE THIS APPLICATIN INFORMATION SUBMI SECTION 23A OF THE ICIRCUMVENT THE LICI OR A RESIDENTIAL STF | INUST SUBMIT A PERMIT APP<br>THE PLAN REVIEW WILL NOT F<br>THE PROPOSED WORK IS AU<br>DN AS HIS AUTHORIZED AGEN<br>TTED ON THIS APPLICATION I<br>STATE CONSTRUCTION CODE<br>ENSING REQUIREMENTS OF TH<br>RUCTURE. VIOLATORS OF SECT | PLICATION FOR EA<br>PROCEED UNTIL TH<br>JTHORIZED BY THE<br>S ACCURATE TO TH<br>ACT OF 1972, 1972<br>HIS STATE RELATIN<br>TION 23A ARE SUB | Description<br>CH PROJECT.<br>HE PERMIT AP<br>E OWNER OF<br>E TO CONFOR<br>HE BEST OF M<br>2 PA 230, MCL<br>IG TO PERSON<br>UJECT TO CIVIL | PLICATION FEES<br>RECORD AND TH<br>M TO ALL APPLI<br>IV KNOWLEDGE.<br>125.15239, PRC<br>VS WHO ARE TO<br>L FINES. | File Name<br>EPSON001.PDF<br>HAVE BEEN PAID.<br>HAT I HAVE BEEN AI<br>CABLE LAWS OF TH<br>I ACKNOWLEDGE I<br>HIBITS A PERSON I<br>PERFORM WORK C | JTHORIZED BY THE I<br>IE STATE OF MICHIG<br>AM THE LICENSE OI<br>ROM CONSPIRING '<br>IN A RESIDENTIAL B | OWNER TO<br>AN. ALL<br>WNER.<br>TO<br>JUILDING | hment<br>Accept      |

Back Submit